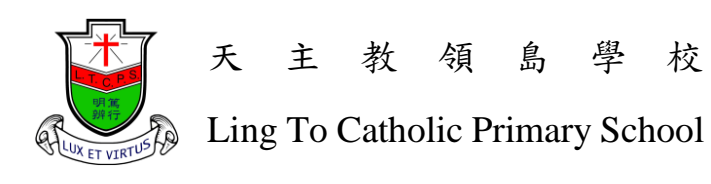

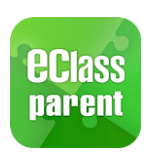

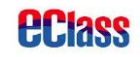

## eClass Parent App Installation and User Guide

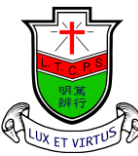

天主教領島學校

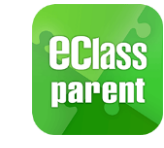

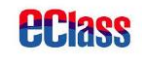

Ling To Catholic Primary School

| 家長登入名稱:      | Small letter p followed by student number, e.g. if student number is        |
|--------------|-----------------------------------------------------------------------------|
| Parent login | 12345, the login name is p12345                                             |
| name:        |                                                                             |
| 密碼:          | Small letter p followed by student birth date (ddmmyyyy), e.g. if the birth |
| Password:    | date is 2 <sup>nd</sup> January, 2014, the password would be p02012014.     |

Note : This app will be used for receiving and signing school notices, do not let your children know the password, you may change the password if needed.

| Android installation guide iOS installation guide                                                                                                    |                                                               |  |  |  |  |  |
|----------------------------------------------------------------------------------------------------|---------------------------------------------------------------|--|--|--|--|--|
| 1. Open Google Play Store •                                                                                                    | 1. Open Apple App Store •                                     |  |  |  |  |  |
| Play 商店                                                                                                    | App Store                                                     |  |  |  |  |  |
| 2. Type "parent app" in the search bar                                                                                                    | 2. Type "parent app" in the search bar                        |  |  |  |  |  |
| ← parent app                                                                                                    | <ul><li>只 parent app</li><li>図 取消</li></ul>                   |  |  |  |  |  |
| eClass Parent App :<br>BroadLearning Education (Asia) Limit<br>3.1 *                                                                                                    | <ul> <li>Q eclass parent app</li> <li>Q parent app</li> </ul> |  |  |  |  |  |
| HKTE Parent :                                                                                                    | a parent apps Itd                                             |  |  |  |  |  |
| Hong Kong Telecommunications (HK                                                                                                    | O agana parant ann                                            |  |  |  |  |  |
| 3. Tap on "install"                                                                                                    | 3. Tap on "install"                                           |  |  |  |  |  |
| Eccass     A Pioneering Change     Brownwickation and Sharing     Communication and Sharing     Brownwickation (Asia) Limit.     Determine Education (Asia) Limit.     Determine Education (Asia) Limit.     Determine Education (Asia) Limit.     Determine Education (Asia) Limit.     Determine Education (Asia) Limit.     Determine Education (Asia) Limit. | EClass Parent App      政府      政府      大大文☆ 102               |  |  |  |  |  |
|                                                                                                    |                                                               |  |  |  |  |  |

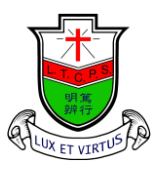

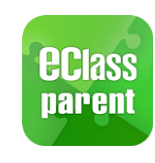

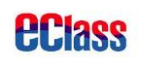

| Androi                                                                                    | id user guide                              |  |  |  |
|-------------------------------------------------------------------------------------------|--------------------------------------------|--|--|--|
| (1) Log into (                                                                            | eClass Parent App                          |  |  |  |
| 1. First open the eClass Parent App, the app will ask for permission to access and modify |                                            |  |  |  |
| storage.                                                                                  |                                            |  |  |  |
| Tap on "accept" to allow the app to acces                                                 | s photos, media, and files in the storage. |  |  |  |
| 2. Please fill in the following information                                               |                                            |  |  |  |
| in the login interface                                                                    | narent                                     |  |  |  |
| Sahaal                                                                                    |                                            |  |  |  |
| Ling To Catholic Primary School                                                           |                                            |  |  |  |
| Ling to Catholic Tilliary School                                                          |                                            |  |  |  |
| Parent Login Name :                                                                       |                                            |  |  |  |
| see the second page                                                                       | School                                     |  |  |  |
|                                                                                           | Parent Login Name                          |  |  |  |
| Password :                                                                                |                                            |  |  |  |
| see the second page                                                                       | Password                                   |  |  |  |
| Tap on Login                                                                              | Login                                      |  |  |  |

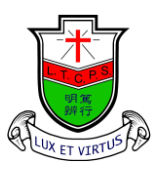

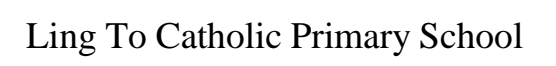

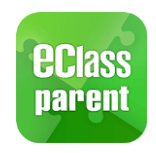

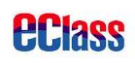

| (2) Cł                                              | nanging the password                                                     |
|-----------------------------------------------------|--------------------------------------------------------------------------|
| 1. After logging into the eClass Parent             | App, your child's name, class, and class number will                     |
| be shown on the screen                              |                                                                          |
| Tap on the three-dotted pattern on the              | ne right of the school name (circled below), and select                  |
| change password.                                    |                                                                          |
| 我的帳戶<br>天主教領島學校<br>Ling To Catholic Primary School  | + My Accounts +<br>デーン<br>テ主教領島學校<br>Ling To Catholic Primary School     |
| ♪ 家長, plingtop1                                     | Parent, plingtop1<br>Change<br>Password<br>Delete<br>Slingtop1<br>P1 - 0 |
| 2. Please enter the current password in             | the first row, and enter the new password in the                         |
| second row, re-enter the new passwo                 | ord in the third row.                                                    |
| (Due to security reasons, the password              | must contain at least six digits including letters and                   |
| numbers, cannot contain punctuation                 | marks)                                                                   |
| After entering, tap on " $\checkmark$ " to save the | e changes.                                                               |
| Back                                                | Change Password <u>Confirm</u>                                           |
| Current                                             | password                                                                 |
| New pas                                             | sworg                                                                    |
| Re-type                                             | new password                                                             |
| To enhance the<br>password same                     | e security of your account, please avoid using a<br>e as the login name. |
| # At least 6 ch<br>required for pa                  | aracters (consists of letter and number) are<br>ssword!                  |

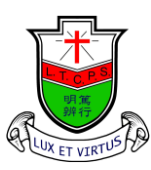

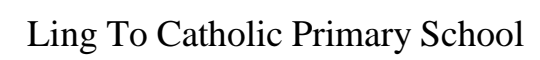

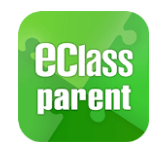

## **eclass**

| (3) Reading and signi                                 | ng schoo   | l notices                         |
|-------------------------------------------------------|------------|-----------------------------------|
| 1. Tap on the profile picture on the Home page to     | go to the  | main interface. Tap on the three- |
| dashed pattern on the upper left corner to open       | the menu   | , and tap on eNotice              |
|                                                       |            | Home                              |
|                                                       | ø          | Push Message                      |
| 測試學生<br>S7A-1                                         | (0)        | School News                       |
| 今天<br>型D達<br>                                         | 0          | eNotice                           |
| 2. All school notices will be listed, parents can tap | p on notic | es marked with "sign" to view the |

notice, and read the notice by downloading the PDF file.

(Please make sure that the phone has an app for reading PDF files, e.g. Adobe Acrobat Reader)

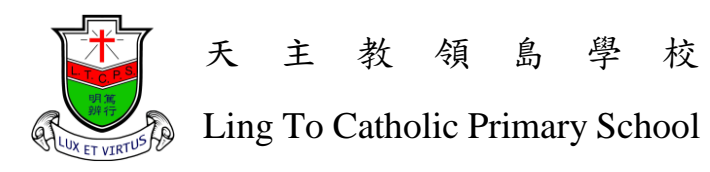

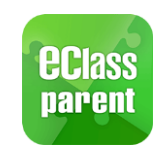

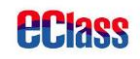

3. After reading the PDF notice files, please read the return slip and choose the appropriate options. Enter the password below and tap on "sign" to finishing signing the notice.

| I                | 1                 |                             |                         |                 |
|------------------|-------------------|-----------------------------|-------------------------|-----------------|
|                  |                   | ← 通告                        |                         |                 |
|                  |                   | 1人參加 (共費\$100)              |                         |                 |
|                  |                   | 2人參加 (共費\$200)              |                         |                 |
|                  |                   | 3人參加 (共費\$300)              |                         |                 |
|                  |                   | 4人參加 (共費\$400)              |                         |                 |
|                  |                   | 5人參加 (共費\$500)              |                         |                 |
|                  |                   | 本人及家人未能參加                   |                         |                 |
|                  |                   |                             |                         |                 |
|                  |                   | 請填妥以上回條, 再按簽署。<br>          |                         |                 |
|                  |                   | 密碼                          |                         |                 |
|                  |                   |                             |                         |                 |
|                  |                   |                             |                         |                 |
| "signed" in g    | reen ; Notices i  | not signed before the dea   | dline will be marked v  | vith "expired"  |
|                  |                   | (4)Group message            | 28                      |                 |
| 1. Select"小組     | 訊息" in the me     | enu, all groups that the ac | count is a member of    | will be listed, |
| tan on the na    | me of the groun   | to enter                    |                         |                 |
|                  |                   |                             |                         |                 |
| 22               | 請假                |                             | ☰ 小組訊息                  |                 |
| i                | 校暦表               |                             | 測試家長收通知小組               | 10:41           |
|                  |                   |                             | 恕<br>test               |                 |
| 50               | 家課表               |                             | 小組訊息測試                  | 2018/06/30      |
| 5                | 繳費紀錄              |                             |                         | 13              |
|                  | 小組訊息              | -                           | Not the r 1             |                 |
|                  | 1 11.1 1          |                             |                         |                 |
| 2. All groups an | e built by the sc | chool, parents can commu    | inicate with class teac | ners.           |

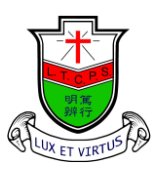

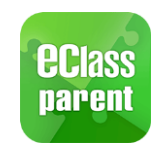

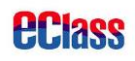

|          | (                                 | 5)Other fea                         | tures     |                |                     |             |                  |          |        |
|----------|-----------------------------------|-------------------------------------|-----------|----------------|---------------------|-------------|------------------|----------|--------|
| 1. Ther  | e are other features in the menu  | for parents                         | to brov   | vse in         | format              | ion pr      | ovided           | l by th  | ne     |
| scho     | ol, e.g. attendance, school calen | dar, homewo                         | ork etc   | ., for j       | parents             | s to un     | dersta           | nd stu   | dents' |
| learn    | ing progress and remaining bal    | ance in the e                       | -paym     | ent ac         | count.              |             |                  |          |        |
|          | Home                              | $\equiv$ eAttendance $\blacksquare$ |           |                |                     |             |                  |          |        |
| ø        | Push Message                      | 7/2020                              |           | 1              | 8/2020              | )           |                  |          |        |
| (0)      | School News                       | Total Schoo                         | ol Days   | : 0            | La                  | te 🚺        | ) Ou             | ting     | 0      |
| 0        | eNotice                           | Date                                | In-o      | Lai<br>ut Time | iy Lea              | Sta         | atus             | sent     | Late   |
| 4        | eAttendance                       | There                               | is n      | o ne           | w inf               | orma        | ation            | nov      | v.     |
| 29       | Apply Leave                       |                                     | Sch       | Pull do        | own to re<br>alenda | efresh<br>r |                  | C        |        |
|          | School Calendar                   | 2020/07                             |           |                | 2020/08             |             |                  | 2020/09  |        |
| 30       | eHomework                         | Sun<br>26                           | Mon<br>27 | Tue<br>28      | 29                  | Thu<br>30   | <b>Fri</b><br>31 | Sat<br>1 |        |
| 5        | ePayment                          | 2                                   | 3         | 4              | 5                   | 6           | 7                | 8        |        |
| <u>e</u> | School Info                       | 9                                   | 10        | 11             | 12                  | 13          | 14               | 15       |        |
|          |                                   | 16                                  | 17        | 18             | 19                  | 20          | 21               | 22       |        |
| <b>1</b> | I am good student of Ling To      | 23                                  | 24        | 25             | 26                  | 27          | 28               | 29       |        |
| <b>9</b> | eEnrolment                        | 30                                  | 31        | 1              | 2                   | 3           | 4                | 5        |        |
|          | eLearning Timetable               | 1                                   | 暑假        | Ż              |                     |             |                  | >        |        |

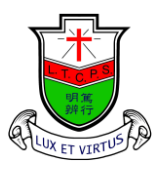

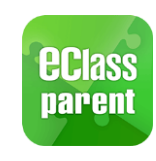

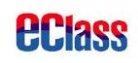

| iOS user guide                                                                              |                          |  |  |  |  |  |
|---------------------------------------------------------------------------------------------|--------------------------|--|--|--|--|--|
| (1)登入 eC                                                                                    | (1) 登入 eClass Parent App |  |  |  |  |  |
| 1. First open the eClass Parent App, the app will send a push notification, select "allow". |                          |  |  |  |  |  |
| 2. Please fill in the following information                                                 |                          |  |  |  |  |  |
| in the login interface                                                                      | parent 2                 |  |  |  |  |  |
| School :                                                                                    | 5                        |  |  |  |  |  |
| Ling To Catholic Primary School                                                             |                          |  |  |  |  |  |
| Parent Login Name :                                                                         | School                   |  |  |  |  |  |
| see the second page                                                                         |                          |  |  |  |  |  |
|                                                                                             | Parent Login Name        |  |  |  |  |  |
| Password :                                                                                  | Deserverd                |  |  |  |  |  |
| see the second page                                                                         | Password                 |  |  |  |  |  |
| Tap on Login                                                                                | Login                    |  |  |  |  |  |

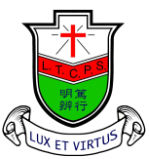

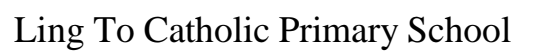

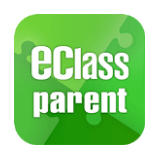

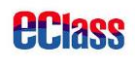

| (2)                                                                  | Changing the password                                                              |
|----------------------------------------------------------------------|------------------------------------------------------------------------------------|
| 1. After logging into the eClass Pare                                | nt App, your child's name, class, and class number will                            |
| be shown on the screen                                               |                                                                                    |
| Drag left at the part with the school                                | ol name (as shown with the arrow), and select "更改密                                 |
| 碼" (change the password).                                            |                                                                                    |
| My Accounts                                                          | + My Accounts +                                                                    |
| 天主教領島學校<br>Ling To Catholic Primary School                           | Logout Change Delete                                                               |
| Parent, plingtop1                                                    | Parent, plingtop1                                                                  |
| slingtop1                                                            | slingtop1                                                                          |
|                                                                      |                                                                                    |
| 2. Please enter the current passwo<br>second row, re-enter the new p | ord in the first row, and enter the new password in the bassword in the third row. |
| (Due to security reasons, the passwor                                | rd must contain at least six digits including letters and 基                        |
| numbers, cannot contain punctuatio                                   | n marks)                                                                           |
| After entering, tap on "確定" to sa                                    | ave the changes.                                                                   |
| Back                                                                 | Change Password Confirm                                                            |
|                                                                      |                                                                                    |
| A Curr                                                               | rent password                                                                      |
| _                                                                    |                                                                                    |

9

To enhance the security of your account, please avoid using a password same as the login name.

# At least 6 characters (consists of letter and number) are required for password!

Rew password

Re-type new password

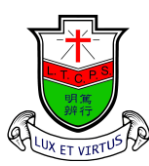

天主教領島學校

Ling To Catholic Primary School

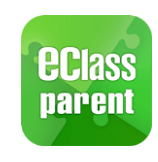

**PClass** 

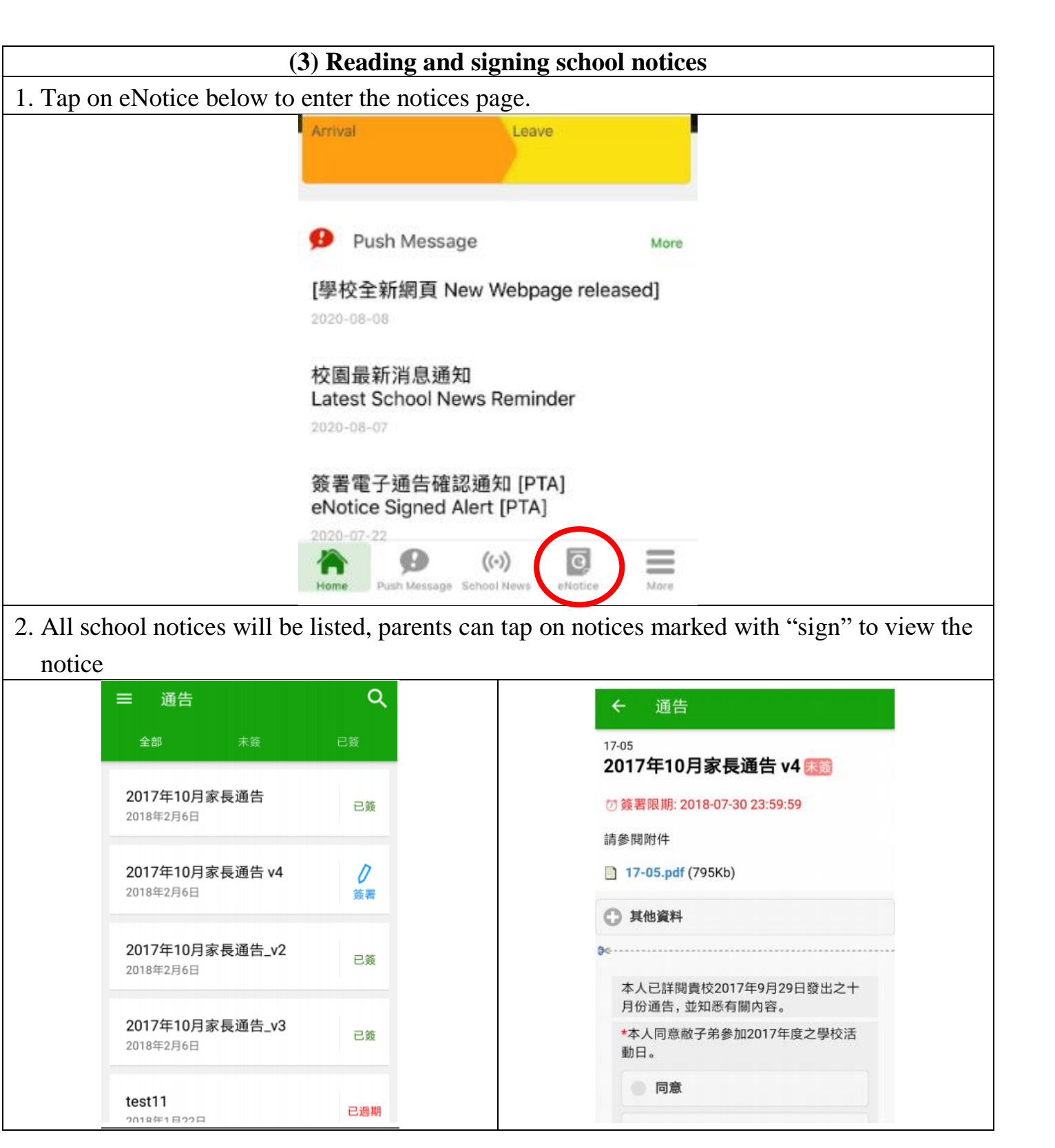

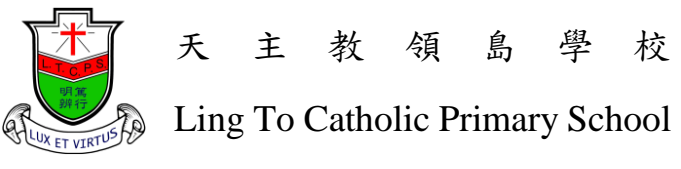

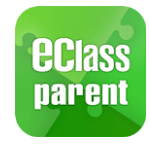

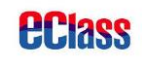

| 3. After reading the PDF not         | tice files, please read the return    | slip and choose the appropriate  |
|--------------------------------------|---------------------------------------|----------------------------------|
| options. Enter the passwo            | rd below and tap on "sign" to f       | inishing signing the notice.     |
| 1 1                                  |                                       |                                  |
|                                      |                                       |                                  |
|                                      | *宇 巨脑线 雨红                             |                                  |
|                                      | *承伎聯胎电品                               |                                  |
|                                      |                                       |                                  |
|                                      |                                       |                                  |
|                                      | Sign button to sign this notice.      |                                  |
|                                      | Password                              |                                  |
|                                      |                                       |                                  |
|                                      | Sign                                  |                                  |
|                                      |                                       | _                                |
|                                      | Home Push Message School News eNotice | More                             |
| 4. Please read and sign the n        | otices before the deadline. Sign      | ned notices will be marked with  |
| signed in green ; Notices            | not signed before the deadline        | will be marked with "expired" in |
| red.                                 |                                       |                                  |
|                                      | (4)Group messages                     |                                  |
| 1. Tap on "更多" (more) on             | the lower right corner, select "      | 小組通訊" (group messages).          |
| ③ 繳費紀錄                               | >                                     |                                  |
| —— 小組通訊                              | ◇                                     | 小組通訊                             |
| ???????????????????????????????????? | 測試家長出                                 | <b>2通知小組</b> 10:41               |
| □ 課外活動 □ 課 編 上級習書                    | 》<br>您                                |                                  |
|                                      | 1051                                  | 0010/02/00                       |
| <b>我</b> 的帳戶                         | 小組訊息測                                 | 明武 2018/08/30                    |
|                                      | 国際方                                   | 13                               |
| 17 (い) 23                            | RS                                    |                                  |
| 2. All groups are built by the       | school, parents can communic          | cate with the class teachers.    |

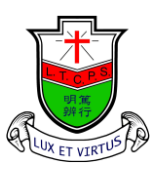

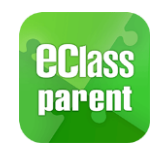

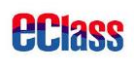

|                                    | (5)Ot         | her featu   | res       |           |                 |           |               |              |
|------------------------------------|---------------|-------------|-----------|-----------|-----------------|-----------|---------------|--------------|
| 2. There are other features in the | ne menu for j | parents to  | brow      | vse inf   | orma            | tion p    | provid        | ed by the    |
| school, e.g. attendance, scho      | ol calendar,  | homewor     | k etc.    | , for p   | arent           | s to u    | inders        | tand studer  |
| learning progress.                 |               |             |           |           |                 |           |               |              |
| More                               | 2             | < Ma        | ore       | e/        | Attend          | ance      |               | <u>Today</u> |
| eAttendance                        | >             | School      | Days C    | )         | 8/202           | 0<br>Late | 0 0           | iting 0      |
| Apply Leave                        | >             | Data        |           |           | Early           | / Leave   | 0 Ab          | sent 0       |
| School Calendar                    | >             | Date        | There     | e is no i | new in          | forma     | tion no       | W.           |
| eHomework                          | >             |             |           | Pul       | l down to       | refresh   |               |              |
| 6 ePayment                         | >             | < <u>Mo</u> | re        | Scho      | ool Cal         | endar     | <u>This r</u> | month        |
| School Info                        | >             | Sun         | Mon       | A<br>Tue  | ugust 20<br>Wed | 20<br>Thu | Fri           | Sat          |
| I am good student of Ling To       | >             | 26          | 27<br>3   | 28        | 29<br>5         | 30<br>6   | 31            | 1 8          |
| 🥦 eEnrolment                       | >             | 9           | <u>10</u> | 11        | 12              | 13        | 14            | 15           |
| eLearning Timetable                | >             | 16          | 17        | 18        | 19              | 20        | 21            | 22           |
|                                    |               | 23          | 24        | 25        | 26              | 27        | 28            | 29           |
| X My Accounts                      | >             | 30          | 31        | 1         | 2               | 3         | 4             | 5            |
|                                    |               | 1           | 暑假        |           |                 |           |               | >            |
| User Guide                         | >             | 2           | 暑假        |           |                 |           |               | >            |
| A (··) C                           | =             | з           | 暑假        |           |                 |           |               | >            |